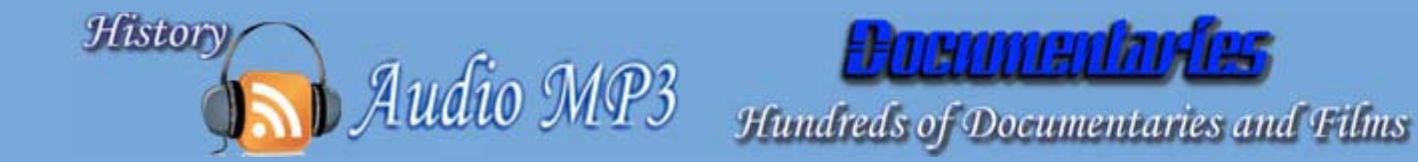

## How to download the broadcast mp3

1. Place the mouse over the link of the broadcast you wish.

2. Click the **right** mouse button.

3. In the menu, click Save Target As...

*4. Save the file (mp3) to a folder on your computer.* 

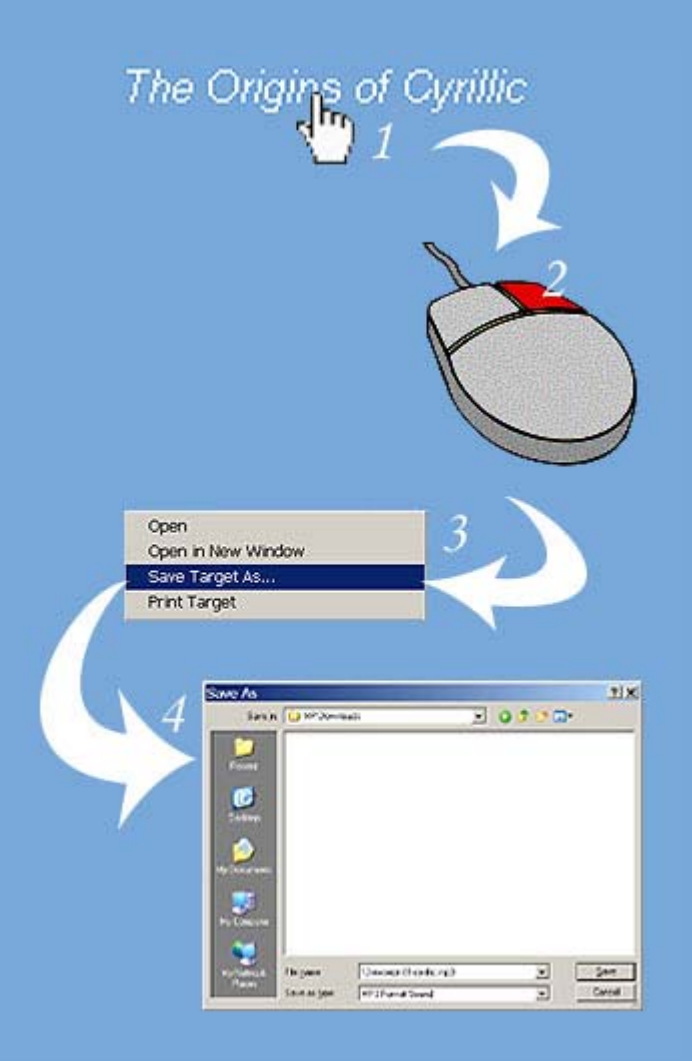

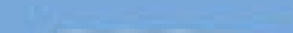